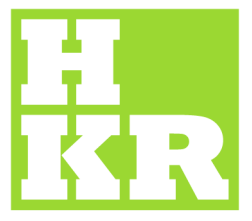

## eduroam för Mac OsX

Kristianstad University SE-291 88 Kristianstad +46 44 20 30 00

- www.hkr.se
- 1. Enable the wireless network (if not already done) and select "Join other network..."

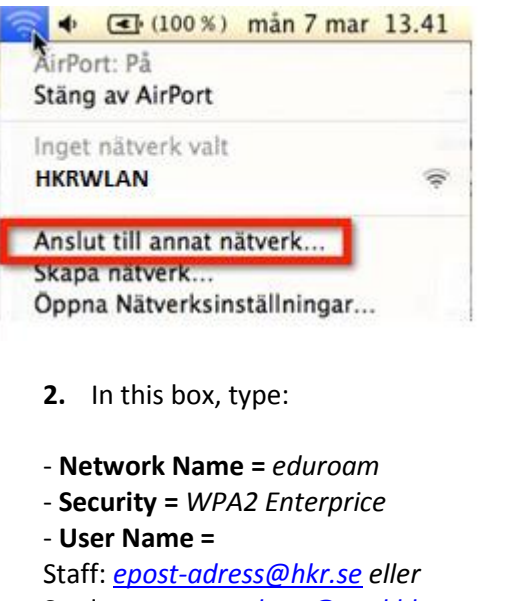

- Student: <a href="mailto:epost-adress@stud.hkr.se">epost-adress@stud.hkr.se</a>
- **Password** = your password
- **3.** 802.1x = "Automatic" if not already selected.
- 4. Tick "Remember this network".

| Ange namnet på<br>sedan lösenorde | <b>t på nätverket.</b><br>i det nätverk du vill ansluta till och ange<br>et om det krävs. |
|-----------------------------------|-------------------------------------------------------------------------------------------|
| Nätverksnamn:                     | eduroam                                                                                   |
| Säkerhet:                         | WPA2 Enterprise                                                                           |
| Användarnamn:                     | xxx@hkr.se                                                                                |
| Lösenord:                         |                                                                                           |
| 802.1X:                           | Automatiskt                                                                               |
|                                   | ☑ Kom ihåg nätverket                                                                      |

5. Trust certificate. In this box, click on Continue

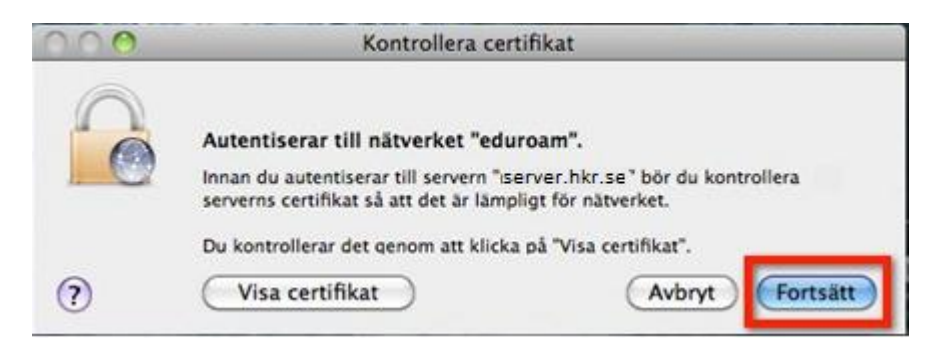

**6.** Please confirm that you trust the certificate by entering the password for your computer.

|            | Skriv in ett lösenord om du vill göra ändringar<br>i tillförlitlighetsinställningarna för certifikat. |           |  |
|------------|----------------------------------------------------------------------------------------------------|-----------|--|
|            | Namn:                                                                                                 |           |  |
|            | Lösenord:                                                                                             |           |  |
| ▶ Detaljer |                                                                                                    |           |  |
| ?          |                                                                                                    | Avbryt OK |  |